# СОДЕРЖАНИЕ

| УСТАНОВКА «ФАКТОРА»                                                                                                    | 2                  |
|----------------------------------------------------------------------------------------------------|--------------------|
| Требования к программно-аппаратной платформе                                                                                                    | 3                  |
| Установка «Фактора» на systemd (23.4+)                                                                                                    | 5                  |
| Установка модуля «Фактор» в Docker<br>Подготовка к установке docker-образов<br>Настройка конфигурации<br>Установка модуля «Фактор» в Docker (20.05+) | 8<br>9<br>10<br>12 |

# УСТАНОВКА «ФАКТОРА»

© ООО «ХФ Лабс». Данный документ содержит конфиденциальную коммерческую информацию. Никакая часть документа не может быть воспроизведена любым способом без письменного разрешения ООО «ХФ Лабс». Персональные данные, приведенные в качестве примеров, своей совокупностью не идентифицируют какую-либо конкретную частную персону.

2

# ТРЕБОВАНИЯ К ПРОГРАММНО-АППАРАТНОЙ ПЛАТФОРМЕ

Все аппаратные ресурсы должны быть доступны монопольно, в том числе если используется виртуализация. В частности, диски для сервера приложений не должны использоваться другими виртуальными машинами.

На серверах не должно быть установлено приложений, которые замедляют работу с дисковой подсистемой или перехватывают сетевой трафик (антивирус, фаервол и т.п.).

| Параметр                                                                                                    | Требование                                                                                                    |  |  |  |
|----------------------------------------------------------------------------------------------------|----------------------------------------------------------------------------------------------------|--|--|--|
| Процессор                                                                                                    | Intel Xeon Ice Lake или новее, например Intel Xeon Silver 4310 и более старшие версии.                                                                                                    |  |  |  |
|                                                                                                    | AMD EPYC второго поколения или новее, например AMD EPYC 7502P и более старшие версии.                                                                                                    |  |  |  |
| Количество<br>ядер                                                                                                    | от 8                                                                                                    |  |  |  |
| Оперативная<br>память (всего<br>на сервере)                                                                                                    | <ul> <li>ная от 24 Гб</li> <li>сего</li> <li>«Фактор» только для адресов с обычным ФИАС + горячее обновление = 24 Гб.</li> <li>после старта ОС и автоматически запускаемых служб свободной оперативной памяти должно быть от 16 до 160 Гб, в зависимости от состава модулей «Фактора».</li> </ul> |  |  |  |
| <ul> <li>Оперативная память (выделено «Фактору»)</li> <li>• Параметры - Xms и - Xmx должны быть равны. Минимальные значения: - Xms=14g - Xm и разрыв между - Xms и - Xmx большой, в момент выделения памяти сервер может тор Когда Xms и Xmx одинаковые, то всё уже выделено при старте приложения.</li> <li>• от 18 Гб, если используется горячее обновление справочника full ФИАС.</li> </ul> |                                                                                                    |  |  |  |
| Диск                                                                                                    | Свободно от 200 Гб до 1 Тб<br>SSD форм-фактор U.2 или PCI-e, 100k+ IOPS (4KB Random Read Q=32)<br>При определении свободного места на жестком диске необходимо учитывать рост БД и<br>периодичность операций обслуживания (бэкапов).                                                              |  |  |  |
| Сетевая карта                                                                                                    | 1 Гбит\с                                                                                                    |  |  |  |
| Файловая<br>система                                                                                                    | xfs                                                                                                    |  |  |  |

| Операционная<br>система                             | <ul> <li>AlmaLinux 8 или 9 (рекомендуется)</li> <li>Red Hat Enterprise Linux 8 или 9</li> <li>Debian 11</li> <li>Альт Сервер 10 (входит в реестр отечественного ПО)</li> <li>Astra Linux Common Edition Орел (входит в реестр отечественного ПО)</li> <li>Windows Server 2016</li> <li>Windows Server 2019</li> </ul> |
|-----------------------------------------------------|----------------------------------------------------------------------------------------------------|
| Необходимое<br>ПО.                                  | —<br>Преднастроенные дистрибутивы и скрипты для автоматического разворачивания мы предоставим.                                                                                                    |
| Необходимое<br>ПО при<br>развертывании<br>в Docker. | Docker Engine версии 19+ и Docker Compose 1.26+                                                                                                    |

## Почему нет требований к серверу приложений?

«Фактор» поставляем вместе с преднастроенным сервером приложений и полностью его поддерживаем. Не важно, причина проблем в нашем коде или в коде сторонних библиотек — любые проблемы с работой диагностируем и чиним мы сами.

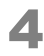

# УСТАНОВКА «ФАКТОРА» НА SYSTEMD (23.4+)

() Для разворачивания используются install и cli-скрипты.

## Настройки ОС

Настройки параметров OC выполняются автоматически скриптами установки, кроме отключения THP.

Отключите ТНР вручную, чтобы приложение запустилось.

### Создание локальных переменных

Создайте локальную переменную *HFLABS\_ARTEFACTS* — директория, куда выложены предоставленные HFLabs ресурсы, необходимые для установки.

# export HFLABS\_ARTEFACTS=/opt/hflabs\_dist && mkdir -p \$HFLABS\_ARTEFACTS

## Скачивание артефактов

Поддержка предоставит архивы:

- factor-<customer>-<version>-factord-cli.zip
- factor-<customer>-<version>-factord-cli.zip.sha1
- factor-<customer>-<version>-factord-install.zip
- factor-<customer>-<version>-factord-install.zip.sha1
- factor-<customer>-<version>.war
- factor-<customer>-<version>.war.sha1

Скачайте их с веб-сервера и скопируйте на сервер с «Фактором» в директорию *HFLABS\_ARTEFAC TS*.

### Установка приложения

#### **1.** Перейдите в *HFLABS\_ARTEFACTS*:

cd \$HFLABS\_ARTEFACTS

5

2. Выполните скрипт установки из-под root:

unzip \$HFLABS\_ARTEFACTS/factor-<customer>-<version>-factord-install.zip && sh \$HFLABS\_ARTEFACTS/install-factor.sh

- а. Скрипт
  - і. проверит наличие всех архивов и контрольных сумм для них;
  - іі. создаст структуру каталогов для «Фактора»;
  - ій. произведёт настройки ОС;
  - iv. создаст группу и пользователя для службы;
  - **v.** установит и зарегистрирует службу в systemd;
  - **vi.** проверит отключение THP если настройка не изменена, то в консоли будет предупреждение:

WARNING: Transparent hugepage is enabled. You MUST disable THP manually before starting the service

3. Проверьте, что служба factor успешно установлена:

systemctl status factor

## Настройка приложения

Выполните настройку «Фактора».

#### Запуск приложения

1. Запустите приложение из-под root:

systemctl start factor

- 2. Через 15-20 минут после запуска выполните GET запрос:
  - с версии «Фактор» 25.2+

http://[Ip\_\_\_\_]:[\_\_\_]/factor-service-<customer>/api/manage/health/applicationContext

• до версии «Фактор» 25.1 включительно:

http://[Ip\_\_\_\_]:[\_\_\_]/factor-service-<customer>/api/manage/health

Сервис стартовал успешно, если в ответе получено:

{"status":"UP"}

#### **3.** Проверка корректности запуска «Фактора»:

- **а.** Проверьте логи в директории /opt/factor/log в них не должно быть ошибок (ERROR).
- **b.** Откройте в браузере ссылку:

http://[Ip\_\_\_\_]:[\_\_\_]/factor-service-<customer>/

Номер ревизии и версия установленного «Фактора» должны совпадать с указанными при поставке.

# УСТАНОВКА МОДУЛЯ «ФАКТОР» В DOCKER

- Подготовка к установке docker-образов
- Настройка конфигурации
- Установка модуля «Фактор» в Docker (20.05+)

© ООО «ХФ Лабс». Данный документ содержит конфиденциальную коммерческую информацию. Никакая часть документа не может быть воспроизведена любым способом без письменного разрешения ООО «ХФ Лабс». Персональные данные, приведенные в качестве примеров, своей совокупностью не идентифицируют какую-либо конкретную частную персону.

# ПОДГОТОВКА К УСТАНОВКЕ DOCKER-ОБРАЗОВ

## **Docker Engine**

Проверьте, что установлен и запущен Docker Engine версии 19+

Проверить работоспособность можно командой:

| sude desker run helle world   |
|-------------------------------|
| sudo dockel full liello-wolld |
|                               |
| <br>(                         |

## **Docker Compose**

Проверьте, что установлен Docker Compose версии не ниже 1.26:

| docker-compose | -version |      |      |      |
|----------------|----------|------|------|------|
|                |          | <br> | <br> | <br> |

Сделайте symlink:

sudo ln -s /usr/local/bin/docker-compose /usr/bin/docker-compose

### Пользователь

() Если на сервер уже созданы группа и пользователь, под которыми работают приложения HFLabs, этот шаг можно пропустить.

#### Создайте пользователя и группу factor/factor:

useradd factor

O

# НАСТРОЙКА КОНФИГУРАЦИИ

### Выделение дискового пространства

О Если в /орт есть 150+ Гб свободного пространства, переходите к пункту "Настройка конфигурации Docker".

Для любого варианта в корне ("/") должно быть минимум 15 Гб свободного места.

Если на сервере нет раздела с достаточным количеством свободного места, то увеличьте размер раздела /opt.

Если на сервере есть раздел с достаточным количеством свободного пространства, следуйте инструкции (/data - пример такого раздела):

1. Создайте директории для Docker образов:

```
mkdir -p /data/hflabs-docker
mkdir -p /opt/hflabs-docker
```

**2.** Сделайте bind одной директории на другую:

```
echo "/data/hflabs-docker /opt/hflabs-docker bind bind 0 0" >> /etc/fstab
mount -a
```

3. Перенесите директорию с Docker и сделайте symlink для Docker и его образов:

mv /var/lib/docker /opt/hflabs-docker/ mv /var/lib/containerd /opt/hflabs-docker/

ln -s /opt/hflabs-docker/docker /var/lib/docker ln -s /opt/hflabs-docker/containerd /var/lib/containerd

## Настройка конфигурации Docker

1. Загрузите архив конфигурационных настроек и распакуйте его в корень:

cd /opt wget https://fs.hflabs.ru/<customer>/Factor/<PathToBuild>/hflabs-docker-compose-cfg.zip unzip -o hflabs-docker-compose-cfg.zip -d /

#### 2. Примените настройки для ОС:

#### sysctl --system

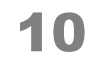

#### 3. Произведите регистрацию сервисов:

| systemctl daemon-reload            | <br> | <br> |  |
|------------------------------------|------|------|--|
| systemctl enable -f docker.service |      |      |  |
|                                    | <br> | <br> |  |

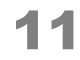

# УСТАНОВКА МОДУЛЯ «ФАКТОР» В DOCKER (20.05+)

1. Настройте автозапуск службы «Фактора»:

systemctl enable -f factor.service

2. Узнайте номер uid пользователя factor:

id -u factor

**3.** Запишите в /opt/hflabs-docker/hflabs-compose.env номер uid из шага 2 для «Фактора» в FACTOR\_UID:

FACTOR\_UID=1000

4. Загрузите образ «Фактора» и положите в директорию /opt/hflabs-docker:

wget https://fs.hflabs.ru/<customer>/Factor/<PathToBuild>/factor-<customer>-<version>-docker.tar.gz -P /opt/hflabs-docker

5. Загрузите образ в докер:

| cd /opt/hflabs-docker/                                                         |  |
|--------------------------------------------------------------------------------|--|
| docker load -i factor- <customer>-<version>-docker.tar.gz</version></customer> |  |
|                                                                                |  |

**6.** Создайте директорию для справочников и положите туда используемые справочники и контрольные суммы для них:

mkdir -p /opt/hflabs-docker/factor/dictionaries

**7.** Создайте директорию для настроек и положите туда конфигурационнные файлы вида: \*. properties

mkdir -p /opt/hflabs-docker/factor/configuration

8. Настройте права пользователя на директорию:

chown -R factor:factor /opt/hflabs-docker/factor

9. Запустите «Фактор»:

systemctl start factor